## **USER GUIDE**

# WEB HOSTING SERVICE

v.1.0

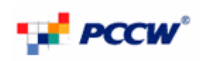

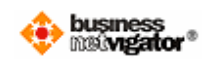

# **Table of Content**

| Table of Content                        | 2  |
|-----------------------------------------|----|
| 1. Introduction                         | 3  |
| 2. Your user name and password          | 4  |
| 3. Creating your web page               | 5  |
| 4. Send and receive email               | 7  |
| 5. Viewing web statistics               | 9  |
| 6. Administrating your database service | 11 |
| 7 Changing Passwords                    | 12 |
|                                         |    |

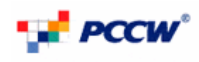

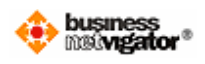

### 1. Introduction

This service enables you to create a company website with only a few quick and easy steps. A wide variety of web templates which are diversify for all kinds of industries are available, after choosing your desire one, you will only need to provide the contents (e.g. company profile, product information, contact person...etc), pictures, and even video clips, and our profession Web-Page designer will assist you to complete the rest of the job.

In short, this service provides web-design, web-storage and web-traffic report for you and your company to extend coverage on another medium, and reaching out on different groups of customers.

Nevertheless, this document is the user guide of the service, which includes the steps on creating your web-page, and explaining the available web statistical reports for you to keep track on your web pages.

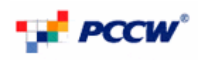

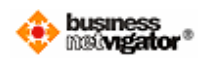

#### 2. Your user name and password

The following user names and password are created for you to access and administrate various functions for the service, and the information will be found in the welcome letter.

#### A FTP user name and password

This set of user name and password allows the user to connect to the web server to upload and administrate your web content

#### MySQL Database User Name and Password

This set of user name and password allows the user to administrate the database service.

#### Administrator for Email Account in the Business NETVIGATOR service portal:

This set of user name and password allows the user to administrate the email account, and below are further information which allows users to send and receive emails

Pop3 Server: corppop.netvigator.com

SMTP Server: corpmail1.netvigator.com

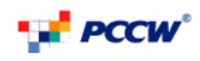

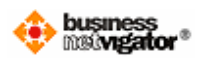

## 3. Creating your web page

The users can either create a web page by PCCW or by themselves. If the pages are created by PCCW, PCCW technical staffs will create the pages basing on the selected templates, the users will only have to provide the content in electronic forms to us.

If the users decide to set up the pages by themselves, text editor with HTML coding, Dreamweavers, Microsoft Frontpage and other similar applications can be used. Upon the development is completed, the user can make use of the FTP user name and password provided to upload the finished pages to the centralized web server.

There are several means to upload files via FTP, window explorer, 3<sup>rd</sup> party FTP tools, and command line prompt. In short, the following information will be sufficient for you to gain access to the centralized web server via FTP.

Your domain: <company\_name>.com

- FTP user name: <Please refer to the welcome letter>
- FTP password: <Please refer to the welcome letter>

Below is an example using window explorer to access the centralized web server via FTP

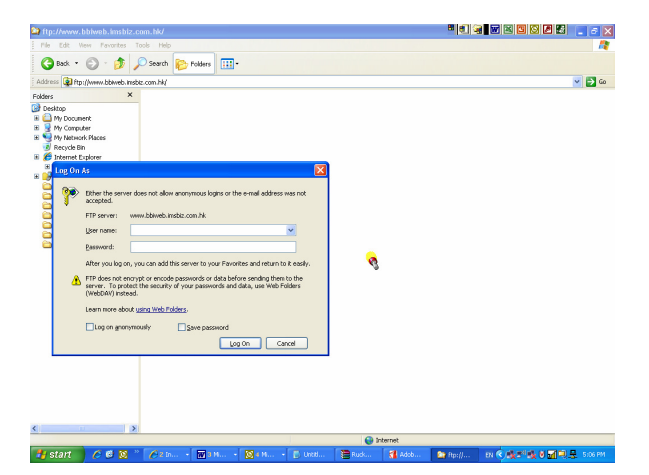

Step 1 – Type in your domain name in the address field and enter the FTP user name and password in the "Log in as" pop up window.

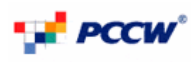

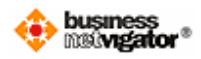

| File Edit View Eavorites Tools Help        |         |                |                    |       |
|--------------------------------------------|---------|----------------|--------------------|-------|
| De De Teu (Teuro Des Deb                   |         |                |                    |       |
| G Back • 🔘 · 🗊 🔎 Search 🍋 Folders          | · · · · |                |                    |       |
| Agidress 👰 'tp://www.bbiweb.insbiz.com.hk/ |         |                |                    | 💌 🔁 G |
| olders X Name A                            | Size    | Туре           | Modified           |       |
| Desktop                                    |         | File Folder    | 9/12/2009 12:00 AM |       |
| My Document     Artco-tc                   |         | File Folder    | 9/27/2009 8:17 AM  |       |
| Access Connections                         |         | File Folder    | 3/31/2009 12:00 AM |       |
| My Data Sources                            |         | File Folder    | 5/13/2008 12:00 AM |       |
| 🗉 🛗 My Music 📫 Cust1001                    |         | File Folder    | 9/27/2009 7:59 AM  |       |
|                                            |         | File Folder    | 10/13/2009 2:22 PM |       |
| My Received Files                          |         | File Folder    | 2/10/2009 12:00 AM |       |
| My Wideos Cust1004                         |         | File Folder    | 4/2/2009 12:00 AM  |       |
| E 😼 My Computer 📫 💭 en                     |         | File Folder    | 5/13/2008 12:00 AM |       |
| E 🧐 My Network Places 🛛 🙆 mockup           |         | File Folder    | 5/13/2008 12:00 AM |       |
| Recycle Bin                                |         | File Folder    | 5/13/2008 12:00 AM |       |
| E 🏀 Internet Explorer 🛛 🖾 raw_log          |         | File Folder    | 3/10/2010 3:35 AM  |       |
| 🗉 😰 www.bbiweb.insbiz.com.hk 🛛 💭 🕫         |         | File Folder    | 5/13/2008 12:00 AM |       |
| E 📴 Sony Ericsson File Manager             |         | File Folder    | 8/15/2008 12:00 AM |       |
| C BRC                                      |         | File Folder    | 5/13/2008 12:00 AM |       |
| EasyWatch Scrabble                         |         | File Folder    | 5/15/2008 12:00 AM |       |
| 🗀 FAQ 🥭 detail.htm                         | 6.74 KB | HTML Document  | 5/3/2008 12:00 AM  |       |
| Pass_Roam out CDR Clindex.html             | 5.99 KB | HTML Document  | 5/3/2008 12:00 AM  |       |
| Dipo Teo Contraction Inc.                  | 1.32 MB | JPEG Image     | 4/17/2008 12:00 AM |       |
| C Meeting Notes FMC Veriplates.zp          | 4.19 MB | WinZip File    | 1/20/2009 12:00 AM |       |
| 🗀 WFi 👌 Thumbs.db                          | 58.0 KB | Data Base File | 4/19/2008 12:00 AM |       |
| -                                          |         |                |                    |       |
|                                            |         |                |                    |       |
|                                            |         |                |                    |       |
|                                            |         |                |                    |       |
|                                            |         |                |                    |       |
|                                            |         |                |                    |       |
|                                            |         |                |                    |       |
|                                            |         |                |                    |       |
|                                            |         |                |                    |       |
|                                            |         |                |                    |       |
|                                            |         |                |                    |       |
|                                            |         |                |                    |       |

Step 2 – After logging in successfully, the user can drag & drop, or copy & paste the desire files to the centralized web server.

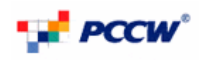

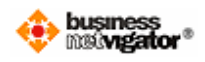

#### 4. Send and receive email

The user can either access his email via the web interface or using 3<sup>rd</sup> party email client such as Microsoft Outlook Express, Microsoft Outlook to send / receive emails

To access email via web interface, the user will have to go to <a href="http://www.biz.netvigator.com">http://www.biz.netvigator.com</a> and enter the user name and password at the top right hand corner.

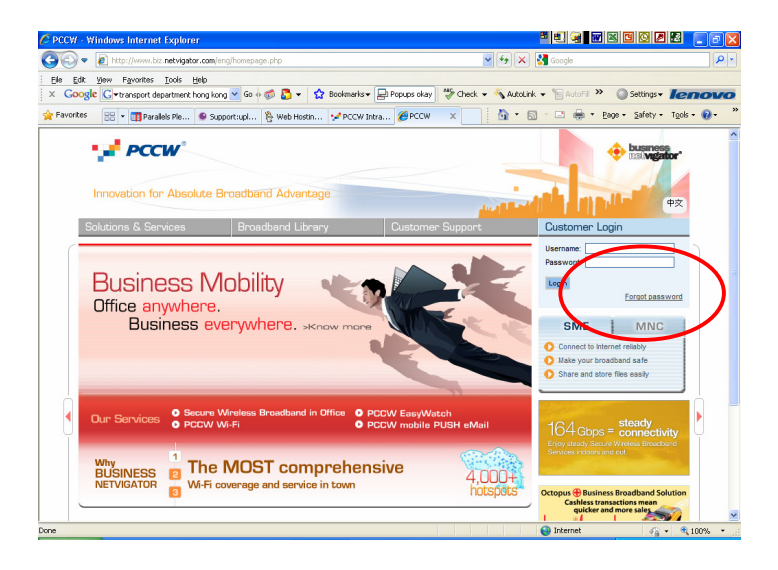

After logging in successfully, the user shall see the below screen, and to access the email service, simply click webmail on the right hand panel.

## PCCW

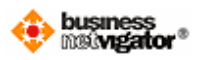

| 00 - 0                                                                                                    | ittp://service.i       | imsbiz.com/serviceportal/index.js                                                                                                    | p                                |                                                                                                    |                    | 🖌 🗟 🔸 🗙 🚱 Google                                                                                                    |                   |           |
|----------------------------------------------------------------------------------------------------|------------------------|----------------------------------------------------------------------------------------------------|----------------------------------|----------------------------------------------------------------------------------------------------|--------------------|----------------------------------------------------------------------------------------------------|-------------------|-----------|
| Ele Edit View                                                                                                    | Favorites              | Tools Help                                                                                                    |                                  |                                                                                                    |                    |                                                                                                    |                   |           |
| × Google 🕻                                                                                                    | •                      | 🤝 Go 🕂 🧃                                                                                                    | s 🕹 -                            | 😧 Bookmarks 🗸 🖃 Popups of                                                                                                    | kay 👹              | Check + 🖏 AutoLink + »                                                                                                    | Settings +        | len       |
| 🚖 Favorites 🧣                                                                                                    | BUSINESS Net           | tvigator                                                                                                    |                                  |                                                                                                    |                    | 👌 • 🕤 - 🗆 🖷                                                                                                    | • Bage • Safety • | Tgols • ( |
| 📌 PO                                                                                                    | w                      |                                                                                                    |                                  |                                                                                                    |                    | business maxingator'                                                                                                    |                   |           |
| t theme is the W                                                                                                    | ^ v                    | lecome to Resour                                                                                                    | ces@v                            | vorkt                                                                                                    |                    |                                                                                                    |                   |           |
| Tools@work                                                                                                    | Re                     | esources@work is a web<br>Illaborate and communica                                                                                                    | toolbox t<br>te via th           | hat helps you work,<br>e Internet to the greatest p                                                                                                    | possibl            | e effect.                                                                                                    |                   |           |
| Tools@work                                                                                                    | Re<br>co               | esources@work is a web<br>Illaborate and communica<br>Choose a soli                                                                                                    | toolbox t<br>te via th<br>ution  | hat helps you work,<br>e Internet to the greatest p<br>to suit your busi                                                                                                    | possibl            | e effect.<br>S                                                                                                    |                   |           |
| Tools@work<br>Online Backup<br>Instant Video<br>Conference<br>Webmail<br>e-Folder                                                                                                    |                        | esources®work is a web<br>llaborate and communica<br>Choose a solu<br>Email & online storad                                                                                                    | toolbox t<br>te via th<br>ution  | hat helps you work,<br>e Internet to the greatest p<br>to suit your busi<br>Security protection                                                                                                    | <sup>possibl</sup> | e effect.<br>S<br>• Remote monitoring                                                                                                    |                   |           |
| Tools@work Online Backup Instant Video Conference Webmail e-Folder PC-Security                                                                                                    | Reco                   | esources@work is a web<br>Naborate and communica<br>Choose a solution<br>Email & online stored<br>Cross-platform office tools                                                                                                    | toolbox t<br>te via the<br>ution | to suit your busic<br>Security protection<br>Comprehensive protection                                                                                                    | ines               | e effect.<br>S<br>Remote monitoring<br>A one-stop remote                                                                                                    |                   |           |
| Tools@work Online Backup Instant Video Conference Webmail e-Folder PC-Security Remote Corpore Acress (195er )                                                                        |                        | sources@work is a web<br>llaborate and communica<br>Choose a solution<br>Email & online storae<br>Cross-platform office tools<br>that enable companies to<br>abare information and                                                                        | toolbox t<br>te via th<br>ution  | Ast helps you work,<br>a Internet to the greatest p<br>to suit your busi<br>Security protection<br>Comprehensive protection<br>from network to PC to fend<br>off winses some and                         | ines               | e effect. S C Remote monitoring A one-stop remote monitoring package emouserion with to keep                                                                                   |                   |           |
| Tools@work<br>Online Backup<br>Instant Video<br>Conference<br>Webmail<br>e-Folder<br>PC-Security<br>Remote Corport<br>Access (IPSec V<br>PCCW EasyWats<br>Service                    |                        | sources@work is a web<br>llaborate and communica<br>Choose a solu<br>Email & online storator<br>Cross-platform office tools<br>that enable companies to<br>bare information and<br>communicate speedily and<br>socurely                                   | toolbox t<br>te via th<br>ution  | Anal helps you work,<br>I ntermet to the greatest p<br>to Suit your busi<br>Security protection<br>Comprehensive protection<br>from network to PC to fend<br>of viruses, spam and<br>spyware             | ines               | e effect. S Remote monitoring A one-stop remote monitoring package empovering you to keep a watchtul eye over your business premises                                           |                   |           |
| Tools@work<br>Online Backup<br>Instant Video<br>Conference<br>Webmail<br>e-Folder<br>PC-Security<br>Remote Corport<br>Access (IPSec V<br>PCCW EasyWeb<br>Service<br>Internet Solutio | Re<br>co<br>***<br>*** | sources@work is a web<br>llaborate and communica<br>Choose a solu<br>Email & online storad<br>Cross-platform office tools<br>that enable companies to<br>bare information and<br>communicate speedily and<br>securely<br>Josef Bwark                      | toolbox t<br>te via th<br>ution  | Analysis you work,<br>Internet to the greatest p<br>to suit your busi<br>Security protection<br>Comprehensive protection<br>from network to PC to fend<br>of virules, spam and<br>spyrare<br>PC Security | ines               | e effect. S Remote monitoring A ons-stop remote empowering you to keep s avatriful eys over your business premises PC/VE acaWatch                                              |                   |           |
| Tools®work<br>Online Backup<br>Instant Video<br>Conference<br>Webmail<br>e-Folder<br>PC-Security<br>Remote Corport<br>Access (IPSec<br>PCWE asyMeth<br>Service<br>Internet Solutio   | Re<br>co               | sources@work is a web<br>llaborate and communica<br>Choose a solution<br>Email & online storad<br>Cross-platform office tools<br>that enable companies too<br>abare information and<br>communicate speedily and<br>socurely<br>• Tools@work<br>Share@work | toolbox t<br>te via th<br>ution  | Access     Access     Access     Access     Access     Access     Access     Access     Access     Access     Access     Access     Access     Access                                                    | ines               | e effect.<br>S<br>Constant monitoring<br>A one-adop remote<br>monitoring package<br>empowering you to keep<br>a watchul uyw over your<br>business premises<br>- PCCW EasyWatch |                   |           |

Finally, the below screen shot will be shown, and the user can start using his email service, for details please refer to the user guide and FAQ on the same screen.

| C BUSINESS Netvigator - W   | /indows Internet Explorer                                              |                   |                   |              |                              | 8      |                   | 28.                |          |
|-----------------------------|------------------------------------------------------------------------|-------------------|-------------------|--------------|------------------------------|--------|-------------------|--------------------|----------|
| 🚱 🗢 🙋 http://service        | e. <b>imsbiz.com</b> /serviceportal/index.jsp                          |                   |                   | <b>v</b> 😣   | 47 🗙 🛃                       | Scogle |                   |                    | P-       |
| Ele Edit View Favorites     | Iools Help                                                             |                   |                   |              |                              |        |                   |                    |          |
| × Google G-                 | 🔽 Go 🕫 🖏 🕶                                                             | 😭 Bookmarks 🕶     | 🚽 Popups okay     | Check        | <ul> <li>AutoLink</li> </ul> | ~ »    | Settings •        | len                | DVO      |
| 👾 Favorites 🥢 🏀 BUSINESS N  | letvigator                                                             |                   |                   |              | 👌 • 🚳 ·                      | •      | • Page • Safety • | T <u>o</u> ols • ( | 0• *     |
| PCCW                        |                                                                        |                   |                   |              | 🔶 buşmesş<br>Diti Migato     | r      |                   |                    |          |
| <u> </u>                    | Vebmail - Folders                                                      | 2                 |                   |              |                              |        |                   |                    | ^        |
| > Home > 中文 🛛 🖸             | 🔄 Inbox 🔌 Compose 🗂 Folder                                             | R Preferer        | ices 🛄 Add        | lress Book   |                              |        |                   |                    |          |
| Tools@work                  |                                                                        |                   |                   |              |                              |        |                   |                    |          |
| Online Backup               | olders                                                                 |                   |                   |              |                              |        |                   |                    |          |
| Instant Video<br>Conference | Folders                                                                | Messages          | Unread            | Empty        | Usage                        |        |                   |                    |          |
| Webmail                     | 🖂 Inbox                                                                | 27                | 18                | 3            | 68 KB                        |        |                   |                    |          |
| e-Folder                    | 🗇 Virus-infectedMail                                                   | 0                 | 0                 |              | 0 КВ                         |        |                   |                    |          |
| PC-Security                 | 🗇 SentMail                                                             | 0                 | 0                 |              | 0 КВ                         |        |                   |                    |          |
| Remote Corporate            | 🗇 Trash                                                                | 0                 | 0                 |              | 0 КВ                         |        |                   |                    |          |
| PCCW EasyWatch              | Total                                                                  | 27                | 18                |              | 68 KB                        |        |                   |                    |          |
| Internet Solutions          | Trash will not be emptied automatics<br>account limit.                 | Illy. Messages in | your Trash will c | ount towards | your                         |        |                   |                    | _        |
| For Administrator           | User guide   FAQ                                                       |                   |                   |              |                              |        |                   |                    |          |
| Tools@work                  | Copyright 2003. PCCWLMS Ltd. All P<br>Powered by Openwave Systems Inc. | ights Reserved.   |                   |              |                              |        |                   |                    |          |
|                             |                                                                        |                   |                   |              |                              |        |                   |                    | <u>~</u> |

If the users decided gain access via 3<sup>rd</sup> party email client, please use the below information to send / receive emails.

Email account user name: <Please refer to the welcome letter> Email account password: <Please refer to the welcome letter> Pop3 server: corppop.netvigator.com SMTP: corpmail1.netvigator.com

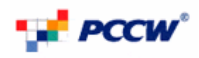

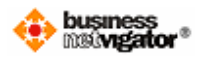

## 5. Viewing web statistics

To view the web statistics, please go to https://whs.biznetvigator.com

Enter your FTP username and password to gain access. Please refer to the welcome letter for your FTP username and password.

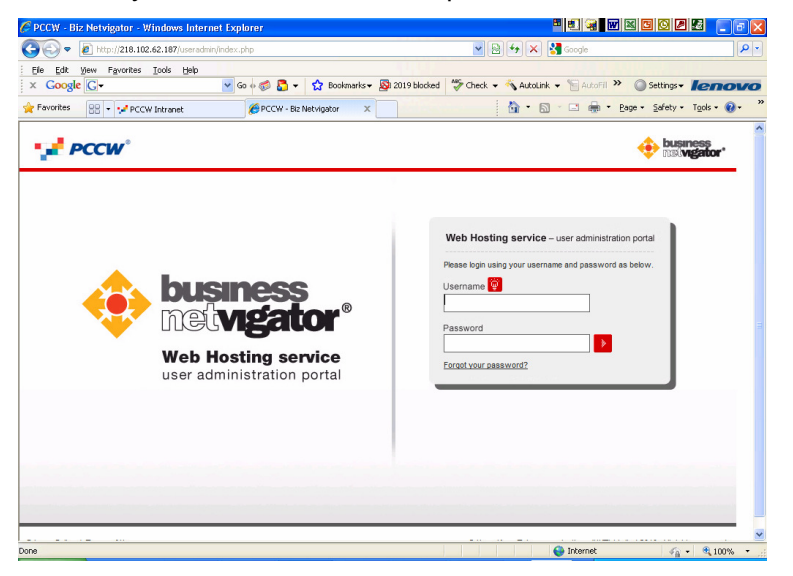

After logging in successfully, you shall see the below screen, and there are a list of functions, which you can administrate on the top panel. They are Changing FTP Password, Managing MySQL database, Changing MySQL database password and viewing web statistics.

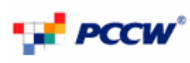

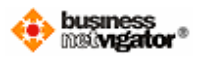

| Or The Proof 2014 102 A22 MBP international photographicas also     Weight Front 2014 102 A22 MBP international photographicas also     Weight Front 2014 102 A22 MBP international Photographicas also     Weight Front 2014 102 A22 MBP internation     Proof 2014 102 A22 MBP internation     Proof 2014 102 A22 MBP internation     Proof 2014 102 MBP internation     Proof 2014 102 MBP internatio         | With The Count of the Count of the Coun                                |                               |
|----------------------------------------------------------------------------------------------------|----------------------------------------------------------------------------------------------------|-------------------------------|
| Ext upw Feodors Tool Heb       Image for Cool Heb       Image for Cool Heb       Ima                                                                                                    |                                                                                                    |                               |
| Cacagle C* * * * Contracts & 2019 Stored * * Actual * * Actual * * * Actual * * * * * * * * * * * * * * * * * * *                                                                                                    | Coope C  Coope C  Coo |                               |
| wrotten       Web Hosting service - user administration portal         Web Hosting service - user administration portal       Image password for FTP account         Change password for FTP account       Manage MySQL database       Web-traffic report       Legent         Username:       wr29031003         Existing password!       Image password!       Image password!         New password!       Image password!       Image password!         New password!       Image password!       Image password!         Image password!       Image password!       Image password!                                                                                                    | weeter Image password     Weeter     Image password     Image password     Ima                                                                                                    | oFil » O Settings+ Ieno       |
| Web Hosting service – user administration portal                                                                                                    | Web Hosting service – user administration portal         Charge password for FTP account       Marge MMSQL decabar       Web Hosting         Username:       wf29331003         Existing password:                                                                                                    | 🔋 * Bage • Safety • Tools • 🔞 |
| Web Hosting service – user administration portal      Web constraints of the service – user administration portal      Web constraints of the service – user administration portal      Change password for FTP account      Username:     wt29031003 Edisting password:     Web password:     Web pass     | Web Hosting service – user administration portal             Change password for FTP account             Username:       wf29031003         Eusing password         New password         Re-hype new password         Image Rev password             Image Rev password                                                                                                    | A huenoes                     |
| Change password for FTP account     Nanage MySQL database     Web-traffic report     Logout                                                                                                    | Change password for FTP account     Manage MySQL database     Webstaff       Change password for FTP account     Username:     w/29031003       Existing password:                                                                                                    | 😍 nælvigator*                 |
| Change password for FTP account Usemane: wt20031003 Existing password: New password: Re-type new password: Decer Submit                                                                                                    | Username:       wt/29031003         Existing password:                                                                                                    | report > Logout               |
| Change password for FTP account                                                                                                    | Change password for FTP account                                                                                                    |                               |
| Usemame: wr29031003<br>Existing password:<br>New password:<br>Re-type new password:<br>                                                                                                    | Change password for F IP account Usemame: w09031003 Existing password: New password: Re-bype new password: Clear Submit                                                                                                    |                               |
| Usemame: wt29031003<br>Existing password:<br>New password:<br>Re-type new password:<br>Clear > Submit                                                                                                    | Usemame: wt29031003<br>Existing password:<br>New password:<br>Re-type new password:<br>Clear > Submit                                                                                                    |                               |
| Username: wt29031003<br>Existing password:<br>New password:<br>Re-type new password:<br>Clear > Submit                                                                                                    | Usemame: wr/29031003<br>Existing password:<br>New password<br>Re-type new password.<br>Clear > Submit                                                                                                    |                               |
| Usemame: wf29031003<br>Existing password:<br>New password:<br>Re-type new password:<br>Clear > Submit                                                                                                    | Usemame: wt29031003<br>Existing passwort:<br>New passwort:<br>Re-type new passwort:<br>Clear > Submit                                                                                                    |                               |
| Usemame: wf29031003<br>Existing password:<br>New password:<br>Re-type new password:<br>Clear > Submit                                                                                                    | Usemame: wt29031003<br>Edisting password:<br>New password:<br>Re-type new password:<br>Clear > Submit                                                                                                    |                               |
| 129031003<br>> Clear → Submit                                                                                                    | t29031003                                                                                                    |                               |
| Usemame: wf29031003<br>Existing password:<br>New password:<br>Re-type new password:<br>Clear > Submit                                                                                                    | Usemame: wt2903100.3<br>Existing password:<br>New password:<br>Re-type new password:<br>> Clear > Submit                                                                                                    |                               |
| Usemame: WI29031003<br>Existing password:<br>New password:<br>Re-type new password:<br>Clear > Submit                                                                                                    | Usemame: w29031003<br>Existing password:<br>New password:<br>Re-type new password.<br>Clear > Submit                                                                                                    |                               |
| 29031003                                                                                                    | 29031003                                                                                                    |                               |
| Usemame: wf29031003<br>Existing password:<br>New password:<br>Re-type new password:                                                                                                    | Usemame: wt29031003<br>Existing password:<br>New password:<br>Re-type new password<br>Clear<br>Submit                                                                                                    |                               |
| Usemame: wt29031003<br>Existing password:<br>New password:<br>Re-tyse new password:<br>Clear > Submit                                                                                                    | Usename: wt29031003<br>Existing password:<br>New password:<br>Re-type new password:<br>Clear > Submit                                                                                                    |                               |
| Usemame: wf29031003<br>Existing password:<br>New password:<br>Re-type new password:                                                                                                    | Username: wt29031003<br>Existing password:<br>New password:<br>Re-type new password:<br>Clear > Submit                                                                                                    |                               |
| Usantanite: Walkowski Station Station | Usantanie: www.2403.0003 Eistianp password: New password: Re-bpe new password: Clear > Submit                                                                                                    |                               |
| Existing password:                                                                                                    | Existing password:                                                                                                    |                               |
| New password:                                                                                                    | New password:                                                                                                    |                               |
| New password:                                                                                                    | New password:                                                                                                    |                               |
| Re-type new password Clear > Submit                                                                                                    | Re-type new password:                                                                                                    |                               |
| Re-type new password  Clear  Submit                                                                                                    | Re-type new password                                                                                                    |                               |
| Clear Submit                                                                                                    | Clear Submit                                                                                                    |                               |
| > Clear > Submit                                                                                                    | > Clear > Submit                                                                                                    |                               |
| Clear     Submit                                                                                                    | Clear Submit                                                                                                    |                               |
|                                                                                                    |                                                                                                    |                               |
|                                                                                                    |                                                                                                    |                               |
|                                                                                                    |                                                                                                    |                               |
|                                                                                                    |                                                                                                    |                               |
|                                                                                                    |                                                                                                    |                               |
|                                                                                                    |                                                                                                    |                               |
|                                                                                                    |                                                                                                    |                               |
|                                                                                                    |                                                                                                    |                               |
|                                                                                                    |                                                                                                    |                               |
|                                                                                                    |                                                                                                    |                               |
|                                                                                                    |                                                                                                    |                               |
|                                                                                                    |                                                                                                    |                               |
|                                                                                                    | Contraction of the second second seco |                               |

To view the statistics of the web traffic, which include page hit, bandwidth consumption, simply click "View Web-traffic report" on the previous screen shot, and re-enter your FTP username and password in the login box, the following page which consists of the statistics will appear.

| AWStats for domain             | - Windows Internet Explorer           |                                                      |                                               | 5 S. S. W                   | x • 0 2 2 - • x                 |
|--------------------------------|---------------------------------------|------------------------------------------------------|-----------------------------------------------|-----------------------------|---------------------------------|
| 🗿 🕗 🗢 🖬 https://               | www.whdemo0.imsbiz.com.hk/piesk-      | stat/webstat/                                        | 🖌 😵 Certificate Error                         | à 😽 🗙 🛃 Google              | P -                             |
| File Edit View Fav             | orites <u>T</u> ools <u>H</u> elp     |                                                      |                                               |                             |                                 |
| × Google G-                    | 💙 Go -                                | 🛛 🦪 👻 🏠 Bookmarks 🗸                                  | 🚳 2017 blocked 🛛 🍄 Check 🗣                    | • 🚳 AutoLink 👻 🗑 AutoFill 🏼 | Settings - Ienovo               |
| 🚖 Favorites 🛛 📺 AWSt           | ats for domain                        |                                                      |                                               | 🏠 • 📾 - 🗆 🖶 •               | Page • Safety • Tools • 🔞 • 🏻 × |
|                                |                                       | Select per                                           | iod Current 💌                                 |                             |                                 |
| Statistics for:                | www.whdemo0.imsbiz                    | .com.hk                                              |                                               | A                           |                                 |
| Last Update:                   | 31 Mar 2010 - 14:24<br>Month Mar 2010 |                                                      |                                               | -                           |                                 |
| Reported period<br>First visit | Month Mar 2010<br>30 Mar 2010 - 03:40 | Summary                                              |                                               |                             |                                 |
| Last visit                     | 31 Mar 2010 - 14:16                   | Number of side                                       | De                                            | 104                         | n an durink                     |
| Viewed traffic *               | 10                                    | 16<br>(1.6 visits/visitor)                           | 192<br>(12 Pages/Visit)                       | 1216<br>(76 Hits/Visit)     | 10.71 MB<br>(685.25 KB/Visit)   |
| Not viewed traffic *           |                                       |                                                      | 23                                            | 24                          | 28.16 KB                        |
| * Not viewed traffic inc       | ludes traffic generated by robo       | ts, worms, or replies with spec                      | ial HTTP status codes.                        |                             |                                 |
|                                | Mo                                    | nthly history                                        |                                               |                             |                                 |
|                                |                                       |                                                      |                                               |                             |                                 |
|                                | Ja<br>20:                             | 1 Feb Mar Apr May Jun<br>10 2010 2010 2010 2010 2010 | Jul Aug Sep Oct N<br>0 2010 2010 2010 2010 20 | ov Dec<br>10 2010           |                                 |
|                                |                                       | Unique Number of                                     |                                               |                             | N 100                           |
|                                |                                       |                                                      |                                               | 😜 Internet                  | 🖓 = 🔍 100% =                    |

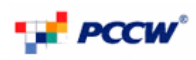

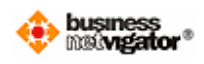

#### 6. Administrating your database service

To administrate the MySQL database, you would need to use the MySQL username and password, which is also provided in the welcome letter, please refer to section 5 for logging in to the user admin interface.

After you have logged in successfully, click "Manage MySQL database" on the top panel on the below screen capture

|                                                                              | Internet Explorer                   |                               |                         |                        |
|------------------------------------------------------------------------------|-------------------------------------|-------------------------------|-------------------------|------------------------|
| 🕥 🗢 🙋 http://218.102.62.187/u                                                | eradmin/changeFtpPass.php#          | <b>¥</b> 🗟 🐓                  | 🗙 🚰 Google              | ٩                      |
| Edit View Favorites Tools E<br>Google G+                                     | telp 🔽 Go 🕂 🍏 🌄 👻 😫 Bookmarks 🕶 🧕   | 2019 blocked 🏾 🍄 Check 💌 🐴 Au | itoLink 👻 🔚 AutoFil 🌺 🌘 | Settings+ lenov        |
| workes 😌 👻 📌 PCCW Intranet                                                   | Second PCCW - Biz Netvigator X      | <u>a</u>                      | • 🔝 · 🖃 🌐 • Bage        | • Safety • Tools • 🔞 • |
|                                                                              |                                     |                               |                         | 🟡 business             |
| PCCW Web                                                                     | Hosting service – user adminis      | stration portai               |                         | 🐺 nelvigator*          |
| Change password for FTP accourt                                              | t Change password for MySQL account | Manage MySQL database         | Web-traffic report      | Logout                 |
| Usemame: wf2                                                                 | 9031003                             |                               |                         |                        |
| Usemame: wf2<br>Existing password:<br>New password:                          | 9031003                             |                               |                         |                        |
| Usemame: wt2<br>Existing password:<br>New password:<br>Re-type new password: | 9031003                             |                               |                         |                        |
| Usemame: wt<br>Existing password:<br>New password:<br>Re-type new password:  | 9031003<br>Clear > Submit           |                               |                         |                        |
| Usemame: wC<br>Existing password:<br>New password:<br>Re-type new password:  | 9031003                             |                               |                         |                        |

You shall now see the below screen capture, and be able to manage your database,

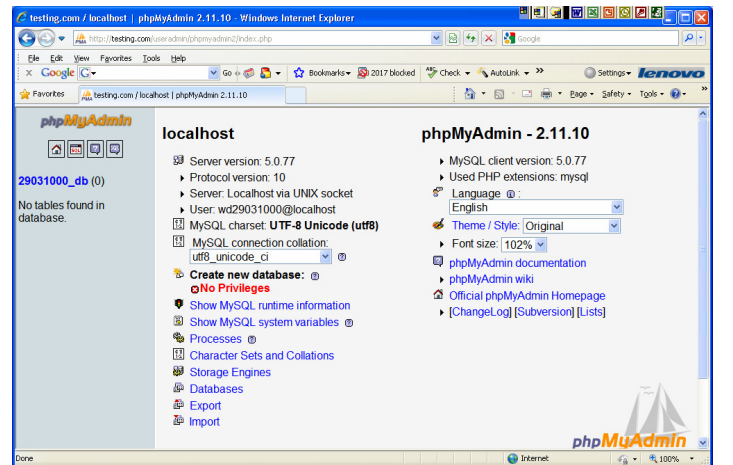

please note that you default database name will be WD<FSA>

Two user guides (phpMyAdmin and MySQL5.0) are also available on the left hand panel.

PCCW Limited

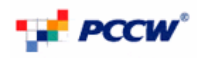

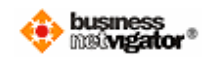

Simply click on the button on the previous screen to view and the user guide of phpMyAdmin, which is shown in the below screen capture.

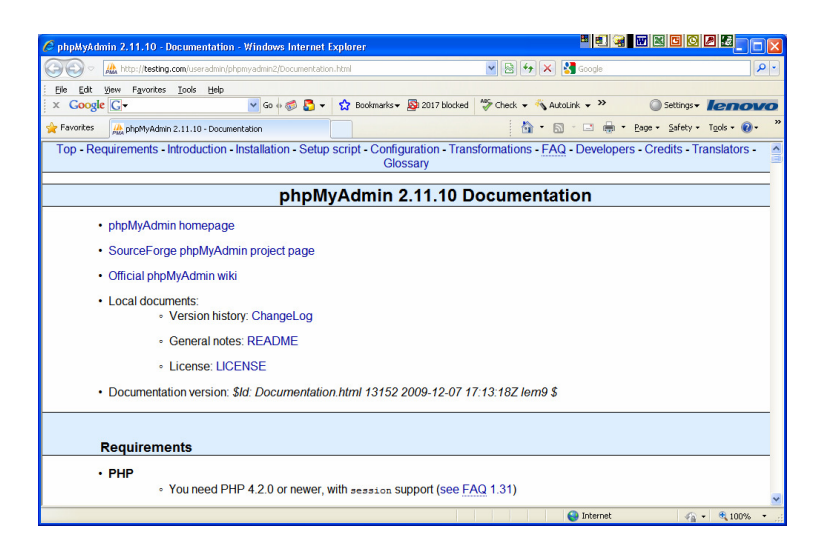

Similarly, to view the user guide for MySQL, click the button, and the below screen will be popped up.

| MySQL :: MySQL 5.0 Reference Man                                                                                                  | ual - Windows Internet E                                                                                                    | xplorer                                                                                                    |                                                                                                    | 5. ¥ W X C O                                                                                                    |                                                                       |
|----------------------------------------------------------------------------------------------------|----------------------------------------------------------------------------------------------------|----------------------------------------------------------------------------------------------------|----------------------------------------------------------------------------------------------------|----------------------------------------------------------------------------------------------------|-----------------------------------------------------------------------|
| COC - Nttp://dev.mysql.com/doc/r                                                                                                  | efman/5.0/en/index.html                                                                                                    |                                                                                                    | 💌 🗟 🐓 🗙 🛃 Go                                                                                                    | ogle                                                                                                    | ۹ -                                                                   |
| Ele Edit ÿew Favorites Iools Hel<br>X Google G.▼                                                                                  | p<br>🔽 Go 🕫 🍏 🌄 👻                                                                                                    | 😭 Bookmarks 🕶 📓 2017 blocked                                                                                                    | 🌮 Check 👻 🔦 Look for Mi                                                                                                    | ap 🔹 🎽 🔘 Settings 🕶                                                                                                    | lenovo                                                                |
| 👷 Favoritos 🛛 🕅 MySQL :: MySQL 5.0 Refer                                                                                          | rence Manual                                                                                                    |                                                                                                    | 👌 • 🗟 • 🖻                                                                                                    | 🗈 🖶 • Bage • Safety •                                                                                                    | T <u>a</u> ols • 🔞 •                                                  |
|                                                                                                    | rld's most popular open                                                                                                    | n source database                                                                                                    |                                                                                                    | Search                                                                                                    | Login   Register                                                      |
| Developer Zone Dow                                                                                                    | nloads Docun                                                                                                    | nentation                                                                                                    |                                                                                                    |                                                                                                    |                                                                       |
| MySQL Manual MySQL 1<br>Archives                                                                                                  | Workbench Expert O                                                                                                    | Guides Topic Guides M<br>ce Manual                                                                                                    | ySQL Cluster Other [                                                                                                    | Docs MySQL Uni                                                                                                    | About                                                                 |
| Documentation Library                                                                                                    | MvSQL                                                                                                    | 5.0 Referenc                                                                                                    | e                                                                                                    | Preface, Not                                                                                                    | es, Licenses »                                                        |
| MySQL 5.5 Manual<br>MySQL 5.4 Manual<br>MySQL 5.1 Manual<br>MySQL 5.0 Manual<br>MySQL 3.23/4.0/4.1 Manual<br>Search manual:<br>Go | Copyright © 1997-20<br>All rights reserved. U<br>Government users a<br>license agreement a<br>supplements. Use is<br>the Sun logo, Java, S<br>MySQL logo™ and M | 008 MySQL AB, 2008-2010 Su<br>J.S. Government Rights - Comi<br>re subject to the Sun Microsys<br>ind applicable provisions of the<br>subject to license terms. Sun,<br>Solaris, StarOffice, MySQL Ent<br>MySQL™ are trademarks or re | n Microsystems, Inc.,<br>nercial software.<br>tems, Inc. standard<br>FAR and its<br>Sun Microsystems,<br>erprise Monitor 2.0,<br>jistered trademarks | Section Navigation<br>MySQL 5.0 Reference<br>Preface, Notes, Lice<br>1 General Information<br>2 Installing and Upgr<br>MySQL<br>3 Tutorial<br>4 MySQL Programs<br>5 MySQL Server Adr<br>6 Backup and Recov<br>7 Optimization | [Toggle]<br>Manual<br>nses<br>n<br>ading<br>hinistration<br>ery<br>re |
| Done                                                                                                    |                                                                                                    |                                                                                                    | 😜 Ir                                                                                                    | iternet 🛛 🖓                                                                                                    | - 🔍 100% -                                                            |

## 7. Changing Passwords

To change your password for the FTP account and MySQL database account, you can

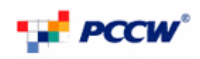

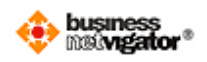

click the respective links on the top panel.

The FTP and MySQL database password requirements are listed as follows:

#### Linux:

For both FTP & MySQL, the password should not contain the login name. Do not use quotes, space and national alphabet characters in the password. The password length should be between 5 and 14 characters long.

#### Windows:

For both FTP & MySQL, the password should not contain the login name. Do not use quotes, space and national alphabet characters in the password.

- 1. The password length should be between 4 and 14 characters long.
- 2. The password should contain any 3 types of below characters.
- upper case character,
- lower case character
- numerals
- non-alphabetic characters

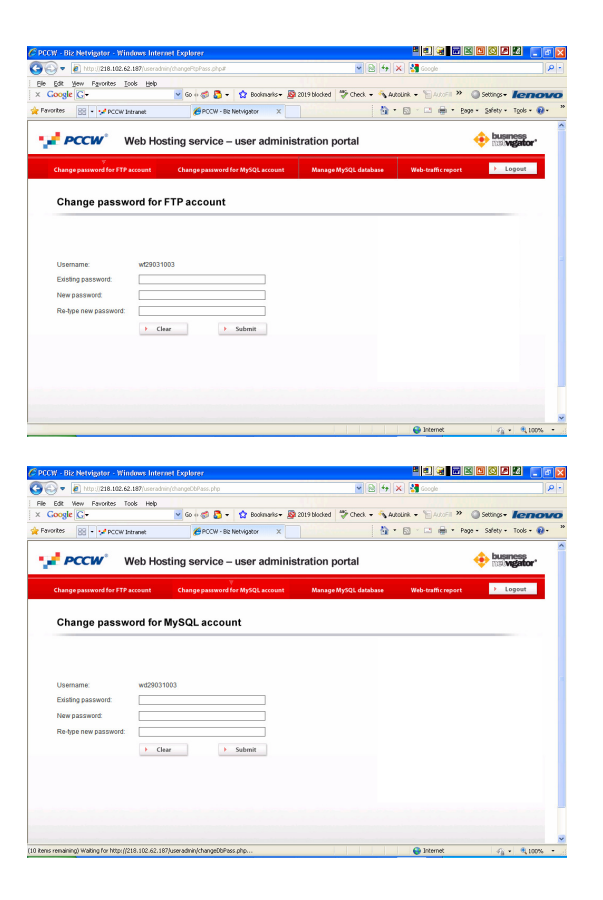

**PCCW** Limited